# **BARTEC**

### Installation manual

## Agile S / Agile S NI 10,1" Tablet-PC

## Create a bootable USB stick with Windows 10 IoT Enterprise LTSC 1809

- Introduction
- formatting the USB stick
- copy the operating system on the USB stick
- install the operating system

Status: March 2021

**Reservation:** Technical data subject to change without notice. Changes, errors and misprints may not be used as a basis for any claim for damages.

#### Table of content

#### Agile S / Agile S NI

Installation manual: bootable USB stick for Windows 10 LTSC 1809

| 1. | Introduction                               | 3 |
|----|--------------------------------------------|---|
| 2. | Note for installation                      | 3 |
| 3. | Requirements                               | 4 |
| 4. | Format USB flash drive                     | 4 |
| 5. | Copy the operating system on the USB stick | 6 |

## 1. Introduction

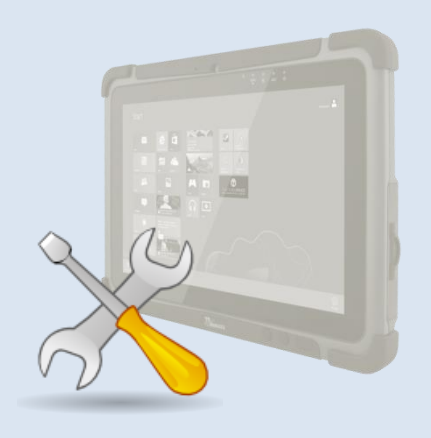

This guide will describe how to create a bootable USB Flash Drive to update the Operating System of your BARTEC tablets.

## 2. Note for installation

- (1) Only install Operating Systems which are provided from BARTEC. Installing an Operating System that is not designed for a BARTEC device may not work correctly with them.
- (2) Using the Format and Rufus utility will delete all data currently on the USB flash drive.
- (3) Make sure that PC, Notebook or Tablet (referred to in the following as the "computer") is running on AC Power during the preparation process. Do not unplug the AC Adapter, or any other connected external devices during the process. Do not restart or turn off the computer during the process as it may cause permanent damage to the file system structure of the USB Flash Drive.

#### Requirements 3.

- Computer with a Windows 7/8/10 operating system ►
- USB flash drive (16GB or more) ►
- Rufus utility ►

#### Format USB flash drive 4.

1. Insert the USB stick to your Computer.

2. Start Windows Explorer and select the USB Flash Drive.

3. Open the drop-down menu with right mouse click on the USB stick.

| 4. | Select | "Format | " |
|----|--------|---------|---|
| ч. | OCICCI | i umat  |   |

| 4. Select "Format"                                                                                                    |            |  |  |
|----------------------------------------------------------------------------------------------------|------------|--|--|
| <ul> <li>▲ IN Computer</li> <li>▷ IN System (C:)</li> <li>▷ IN Removable Disk (D:)</li> <li>▷ IN USB/Stick (F-)</li> </ul> |            |  |  |
| Expand                                                                                                    |            |  |  |
| Open in new window                                                                                                    |            |  |  |
| Share with                                                                                                    | <b>,</b>   |  |  |
| Open as Portable Device                                                                                                    |            |  |  |
| Format                                                                                                    |            |  |  |
| Eject                                                                                                    |            |  |  |
| Cut                                                                                                    |            |  |  |
| Сору                                                                                                    |            |  |  |
| Rename                                                                                                    |            |  |  |
| New                                                                                                    | <b>,</b> – |  |  |
| Properties                                                                                                    |            |  |  |
|                                                                                                    |            |  |  |
| 5. In the window "Format" select for "File system" NTFS and for "Volume label" RDVD.                                       |            |  |  |
| 6. Activate the check box for "Quick Format"                                                                               |            |  |  |

### Agile S / Agile S NI

Installation manual: bootable USB stick for Windows 10 LTSC 1809

| Format USB/Stick (E:)                                                                            |                              |  |  |
|--------------------------------------------------------------------------------------------------|------------------------------|--|--|
| Capacity:                                                                                        |                              |  |  |
| 14.9 GB 🔹                                                                                        |                              |  |  |
| File system                                                                                      |                              |  |  |
| NIF5                                                                                             |                              |  |  |
| Allocation unit size                                                                             |                              |  |  |
| 4090 Dytes                                                                                       |                              |  |  |
| Restore device defaults                                                                          |                              |  |  |
| Volume label                                                                                     |                              |  |  |
| RDVD                                                                                             |                              |  |  |
| Format options                                                                                   |                              |  |  |
| ✓ Quick Format                                                                                   |                              |  |  |
| Create an MS-DOS startup disk                                                                    |                              |  |  |
|                                                                                                  |                              |  |  |
|                                                                                                  |                              |  |  |
| Start Close                                                                                      |                              |  |  |
|                                                                                                  |                              |  |  |
|                                                                                                  |                              |  |  |
| 6. Press "Start" button to begin the pro                                                         | icess                        |  |  |
| 7. Press "OK" button in the next messa                                                           | age to continue the process. |  |  |
| Format USB/Stick (E:)                                                                            |                              |  |  |
|                                                                                                  |                              |  |  |
| WARNING: Formatting will erase                                                                   | ALL data on this disk.       |  |  |
| To format the disk, click OK. To q                                                               | quit, click CANCEL.          |  |  |
|                                                                                                  | OK Canad                     |  |  |
|                                                                                                  |                              |  |  |
| 8. When the formatting process is complete, the message "Formatting was successful" (Format      |                              |  |  |
| Complete) appears.                                                                               |                              |  |  |
| 0. Drace the "OK" butten to close this message. The Formet partition window closes sutematically |                              |  |  |
| 3. Fress the OK button to close this message. The Format partition window closes automatically   |                              |  |  |
| Formatting USB/Stick (E:)                                                                        |                              |  |  |
|                                                                                                  |                              |  |  |
|                                                                                                  |                              |  |  |
|                                                                                                  |                              |  |  |
|                                                                                                  | ОК                           |  |  |
|                                                                                                  |                              |  |  |

## 5. Copy the operating system on the USB stick

| 1. Run the latest Rufus application "rufus-3.17.exe".                                                                                                    |                                                                |                                   |               |                                                         |
|----------------------------------------------------------------------------------------------------|----------------------------------------------------------------|-----------------------------------|---------------|---------------------------------------------------------|
| Datei Start Freigeben Ansicht Anwe                                                                                                    | /erwalten Rufus - bootfähiger Stick                            |                                   |               | - □ ×<br>^ ?                                            |
| An Schnellzugriff Kopieren Einfügen<br>anheften                                                                                                    | ügen<br>Nerschieben Kopieren<br>nach * nach * Löschen Umbenenn | ten Neuer<br>Ordner               | Eigenschaften | Alles auswählen<br>Nichts auswählen<br>Auswahl umkehren |
| Zwischenablage                                                                                                    | Organisieren                                                   | Neu                               | Öffnen        | Auswählen                                               |
| $\leftarrow$ $\rightarrow$ $\checkmark$ $\uparrow$ 📜 $\ll$ Utility $ ightarrow$ Rufus - bootfäh                                                                                                    | iger Stick 🗸 🖸 🔎 "Ruf                                          | us - bootfähiger Stick" durchsuch | hen           |                                                         |
| All-touch Terminal Emulation                                                                                                    | Name                                                           | Änderungsdatum                    | Typ Gröf      | ße                                                      |
| OS                                                                                                    | 🔏 rufus-3-13.exe                                               | 19.04.2021 14:14                  | Anwendung     | 1.130 KB                                                |
| <ul> <li>⇒ 3D-Objekte</li> <li>⇒ 3D-Objekte</li> <li>&gt; ■ Bilder</li> <li>&gt; Desktop</li> <li>&gt; ■ Dokumente</li> <li>&gt; ■ Downloads</li> <li>&gt; Musik</li> <li>&gt; ■ Videos</li> <li>&gt; ↓ Lokaler Datenträger (C:)</li> <li>&gt; → DVD_ROM (D:)</li> <li>&gt; → Abteilung (\mgh-ds.bartec.lan) (L)</li> <li>✓ 1 Element 1 Element ausgewählt (1,10 MB)</li> </ul> |                                                                |                                   |               |                                                         |
| 2. Make the following sett                                                                                                    | ings in the "Drive Prop<br>ווי כ 16GB1                         | erties":                          |               |                                                         |
|                                                                                                    |                                                                |                                   |               |                                                         |
| ► Boot selection. A                                                                                                    | Gliesini-Lisczuis-Or                                           | =IVI.ISO                          |               |                                                         |
| <ul> <li>Partition scheme</li> </ul>                                                                                                    | : MBR                                                          |                                   |               |                                                         |
| <ul> <li>Target system: E</li> </ul>                                                                                                    | BIOS (or UEFI-CSM)                                             |                                   |               |                                                         |
| 3. Make the following setti<br>► Volume label: DVD                                                                                                    | ings in the "Formatting<br>D_ROM                               | Options":                         |               |                                                         |
| ► File system: NTF5                                                                                                    |                                                                |                                   |               |                                                         |
| Cluster size: 4096 Byte (Standard)                                                                                                    |                                                                |                                   |               |                                                         |

#### Agile S / Agile S NI

Installation manual: bootable USB stick for Windows 10 LTSC 1809

| 🖋 Rufus 3.14.1788                                                                              | – 🗆 X                                            |  |  |  |
|------------------------------------------------------------------------------------------------|--------------------------------------------------|--|--|--|
| Laufwerkseigenschaften                                                                         |                                                  |  |  |  |
| Laufwerk                                                                                       |                                                  |  |  |  |
| RDVD (E:) [16 GB]                                                                              | ~                                                |  |  |  |
| Startart                                                                                       |                                                  |  |  |  |
| AgileSNI-LTSC2019-OEM.iso                                                                      | V 🕗 AUSWAHL                                      |  |  |  |
| Partitionsschema                                                                               | Zielsystem                                       |  |  |  |
| MBR ~                                                                                          | BIOS (bzw. UEFI-CSM) $\sim$ ?                    |  |  |  |
| <ul> <li>Erweiterte Laufwerkseigenschaften ausble</li> </ul>                                   | nden                                             |  |  |  |
| USB-Festplatten anzeigen                                                                       |                                                  |  |  |  |
| Fix für ältere BIOSe verwenden (zusätzliche                                                    | Partition usw.)                                  |  |  |  |
| Rufus-MBR mit BIOS-ID benutzen                                                                 | 0x80 (Standard) $\checkmark$                     |  |  |  |
| Formatierungseinstellung                                                                       | en                                               |  |  |  |
| Laufwerksbezeichnung                                                                           |                                                  |  |  |  |
| DVD_ROM                                                                                        |                                                  |  |  |  |
| Dateisystem                                                                                    | Größe der Zuordnungseinheit                      |  |  |  |
| NTFS ~                                                                                         | 4096 Byte (Standard) $\qquad \qquad \lor$        |  |  |  |
| ✓ Erweiterte Formatierungsoptionen einbler                                                     | den                                              |  |  |  |
| Status —                                                                                       |                                                  |  |  |  |
|                                                                                                |                                                  |  |  |  |
| FERTI                                                                                          | 5                                                |  |  |  |
|                                                                                                |                                                  |  |  |  |
| © () ≈ III                                                                                     | START SCHLIESSEN                                 |  |  |  |
| Verwende Abbild: AgileSNI-LTSC2019-OEM.iso                                                     | Verwende Abbild: AgileSNI-LTSC2019-OEM.iso       |  |  |  |
| 4. In "Status" appears "DONE". Click on "START" to copy the operating system to the USB stick. |                                                  |  |  |  |
| 5. The transfer takes about 10-15 minutes.                                                     |                                                  |  |  |  |
| After a successful transfer, the "Status" switch to green.                                     |                                                  |  |  |  |
| 6. Close the Rufus application.                                                                |                                                  |  |  |  |
| The USB stick is now setup                                                                     | The USB stick is now setup for the installation. |  |  |  |